## Téléphone vers ENT

## Transférer un fichier dans son ENT

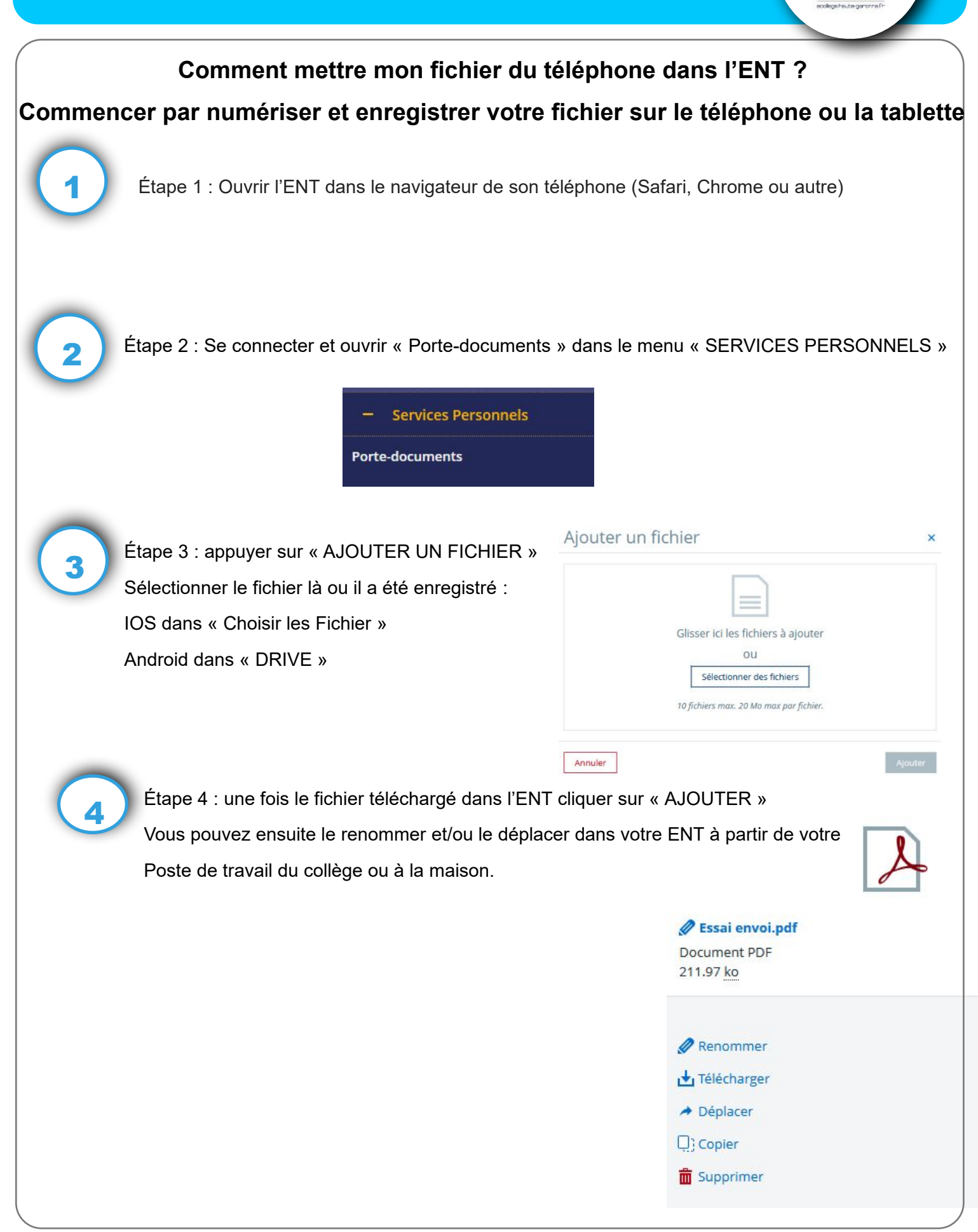